### Individual Unofficial Transcripts – Ordering & Printing

(Using SHARQTC and SHRTRTC)

| Get Started: Fill out t | he fields above and press Go.                                                                                                    |  |
|-------------------------|----------------------------------------------------------------------------------------------------|--|
|                         |                                                                                                    |  |
|                         |                                                                                                    |  |
| 1.                      | <ul> <li>Use the home search bar and enter SHARQTC then Go to enter the transcript<br/>ordering screen.</li> </ul>                                                                                                    |  |
| 2.                      | Enter the <b>Banner ID</b> of the person for whom the transcript is being requested.                                                                                                    |  |
|                         | If you don't know the ID: Tab directly out of the ID field and a blank Name field will appear. Type the student's name (last name, first name) and then hit Enter. Double-check to make sure you have the correctstudent. (Reference above image) |  |
| 3.                      | Click <b>GO</b> or the <b>Next Section</b> icon located in the bottom left of your screen. You may also use <b>ALT + PAGE DOWN</b>                                                                                                    |  |
| 4.                      | If the student has a financial hold listed in the " <i>Override Holds</i> " block, the cursor will be blinking in the hold area. A " <b>Y</b> " must be entered to continue with your request.                                                    |  |
|                         | <b>Q</b> Transcripts are processed by level in Banner. The warning shown appears if a student has more than one level (graduate and undergraduate, for example). Click the <b>OK</b> button.                                                      |  |
|                         |                                                                                                    |  |

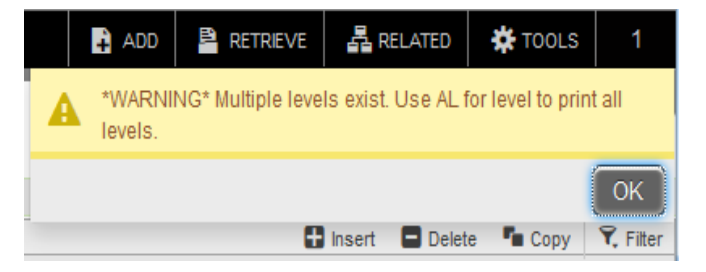

| X Transcript Rec      | uest SHARQTC 9.3.10 (Prod DB)            |                             |               |                |                  |                            | ADD         |          | RELATE   | ED 🗱 1     | rools  |
|-----------------------|------------------------------------------|-----------------------------|---------------|----------------|------------------|----------------------------|-------------|----------|----------|------------|--------|
| ID:                   | Holds Exist: Override Holds:             |                             |               |                |                  |                            |             |          |          | Start Over |        |
| Transcript Request    | Issue Information Current Student Status |                             |               |                |                  |                            |             |          |          |            |        |
| TRANSCRIPT REQUEST    | r                                        |                             |               |                |                  |                            |             | 🖬 Insert | Delete 1 | Copy       | Filter |
| Request Number        |                                          |                             | Official      |                |                  | Receipt Number             |             |          |          |            |        |
| Level                 | UG Undergraduate                         | Billing Term                | 201810 S      | ummer 2018     |                  | In-Progress Cutoff<br>Term | 201810 Summ | er 2018  |          |            |        |
| Request Date          | 08/02/2018                               | Detail                      |               |                |                  | Transcript Sent Date       |             |          |          |            |        |
| Transcript Type       | COMM Communications Media                | Amount                      |               |                |                  | Transcript Print Date      |             |          |          |            |        |
| Number of Copies      | 1                                        | Student Information<br>Term | 201240 Fall 2 | 012            |                  |                            |             |          |          |            |        |
| Hold Processing       |                                          |                             |               |                |                  |                            |             |          |          |            |        |
|                       | Hold for Grades                          |                             |               |                | Hold for Degrees |                            |             |          |          |            |        |
| Electronic Transcript | Status                                   |                             |               |                |                  |                            |             |          |          |            |        |
| Run Date              |                                          |                             |               |                |                  |                            |             |          |          |            |        |
| Status                |                                          |                             |               | Status Date    |                  |                            |             |          |          |            |        |
| Self-Service Request  | Details                                  |                             |               |                |                  |                            |             |          |          |            |        |
| Self Service Option   |                                          |                             |               | Payment Option |                  |                            |             |          |          |            |        |
| K ◀ 2 of 10 ►         | N 1 Per Page                             |                             |               |                |                  |                            |             |          |          | Record 2   | of 10  |

|      | - |              |                               | SAVE     |
|------|---|--------------|-------------------------------|----------|
| EDIT |   | Record: 2/10 | SHITRAN.SHITRAN_LEVL_CODE [2] | ellucian |

- 5. If this is the first transcript requested, the cursor will blink in the "Level" field. If transcripts were requested previously, the form will be populated with information from the last transcript requested (as pictured above). Click **INSERT** (highlighted in green) to begin a new request.
- 6. Enter UG for undergraduate transcripts or GR for graduate transcripts.
- 7. **Transcript Type** (*required*): **Enter ONLY the type code for your department/office.** See the list at the end of this document. **Do not click on the down arrow or drop-down menu.** The drop-down list is no longer available.
- 8. **Copies**: *Defaults* to "**1**." Enter number if more than one.
- 9. Click the "Issue Information" tab located next to the "Transcript Request" Tab

- 10. Forward to Internal College (optional): The table behind this field is a list of IUP College names. By clicking on the down arrow, it brings up the table below and a college may be selected. This will print the name of the College in the "Issued to" field on the request form and the transcript.
- 11. If the "*Forward to Internal College*" field above is *not* selected, type free text or direct entry in the "*Issued*" field. No address is required.
- 12. Click **SAVE** (on the bottom right of the toolbar). *You must save on the Issue information page.* The name of the transcript requestor will appear in the "*User ID*" field in the bottom left of the form.
- 13. After saving, a notification window appears on top of the **START OVER** button. Clicking the **1** box in the upper right of the black tool bar will reveal the **START OVER** again.
- 14. Click the "Start Over" icon (F5) to go back to the ID Block and enter the next request.
- 15. Repeat the process.

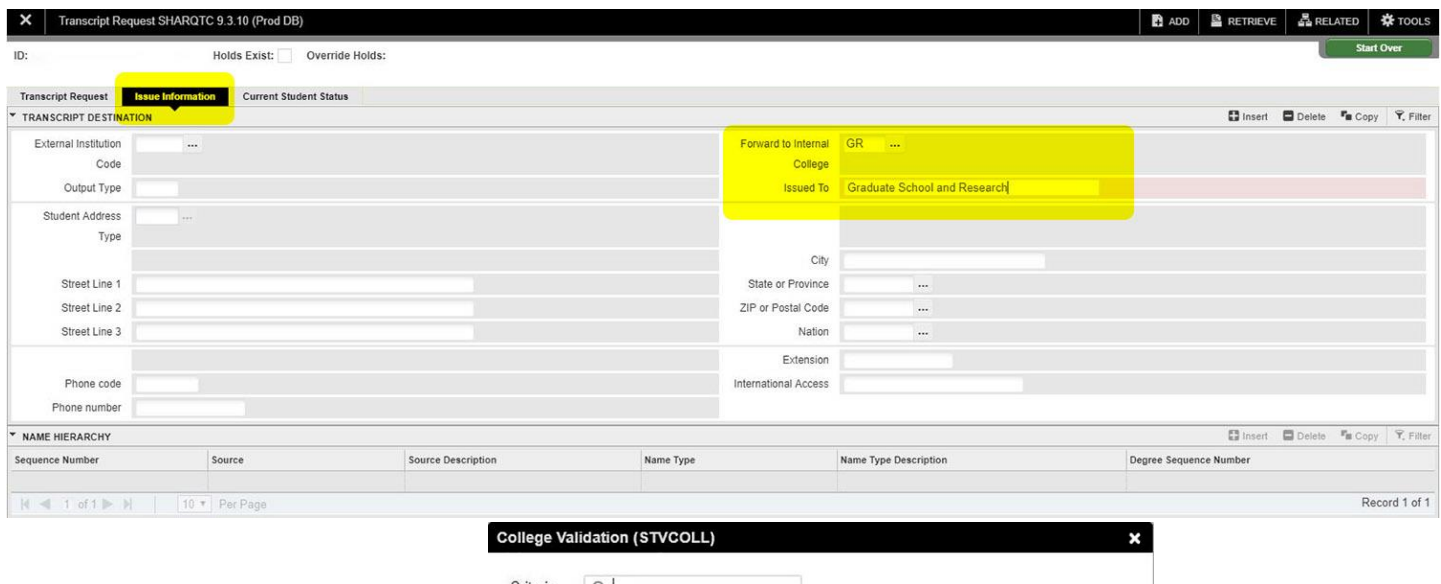

| Jillena | Q1                             |        |         |               |      |
|---------|--------------------------------|--------|---------|---------------|------|
| Code    | Description                    | VR Msg | Sys Req | Activity Date |      |
| BU      | Eberly College of Business     |        |         | 03/03/1999    |      |
| CE      | Office of Extended Studies     |        |         | 10/05/2016    |      |
| ED      | College of Educ & Communicatns |        |         | 05/15/2017    |      |
| FA      | College of Fine Arts           |        |         | 01/21/1999    |      |
| FD      | Finance Division               |        |         | 03/19/1999    |      |
| GR      | Graduate School and Research   |        |         | 01/27/1999    |      |
| нн      | College of Health and Hum Serv |        |         | 01/27/1999    |      |
| HS      | College of Humanities/Soc Sci  |        |         | 04/12/1999    | -    |
| IA      | Institutional Advancement Div  |        |         | 03/19/1999    |      |
| NM      | College of Nat Sci and Math    |        |         | 01/21/1999    |      |
| К -     | 1 of 1 ▶ ▶ 20 ▼ Per Pa         | ige    |         | Record 10 o   | f 18 |

This box will appear after clicking the drop down on "Forward to Internal College" field.

## Printing Transcripts

| Process Submis        | ssion Conti  | rols GJAPCTL 9.3.10 (Prod DB)      |                                                                |                        |                          | 🕂 ADD       | RETRIEVE | A RELATED | TOOLS |
|-----------------------|--------------|------------------------------------|----------------------------------------------------------------|------------------------|--------------------------|-------------|----------|-----------|-------|
| Process:              | SHRTRTC      |                                    |                                                                | Parameter Set:         |                          |             |          |           | Go    |
| Get Started: Complete | the fields a | above and click Go. To search by r | ame, press TAB from an ID field, enter your search criteria, a | nd then press ENTER.   |                          |             |          |           |       |
|                       |              |                                    |                                                                |                        |                          |             |          |           |       |
|                       |              |                                    |                                                                |                        |                          |             |          |           |       |
|                       |              |                                    |                                                                |                        |                          |             |          |           |       |
|                       | 1.           | After all interna                  | ll transcripts are entered, e                                  | xit <b>SHARQTC</b> . O | pen <b>SHRTRTC</b> .     |             |          |           |       |
|                       | _            |                                    |                                                                |                        |                          |             |          |           |       |
|                       | 2.           | This screen will                   | direct you to GJAPCTL, wh                                      | ich will process       | your print job. Click    | NEXT BLOC   | СК.      |           |       |
|                       | 2            | Entor MED for                      | )rintor (Doforonco imago h                                     |                        |                          | ional Loov  | ina thia |           |       |
|                       | 3.           | Enter WEB for                      | Printer. (Reference image b                                    | elow) The SUBI         | VIII TIIVIE field is opt | ional. Leav | ing this |           |       |
|                       |              | field blank will                   | print transcripts immediate                                    | ly. The format f       | or entering a future     | time is 00: | 00       |           |       |
|                       |              | (military time).                   | For example: 23:00, transc                                     | ripts will print a     | t 11:00 PM.              |             |          |           |       |

4. **NEXT BLOCK** to go to the Parameter Values section of the form.

If you leave Parameter Value 03 at %, you will (unfortunately) print everyone's transcript that has been requested across campus. The other default values do not have to be changed.

You must change the Parameter Value for 03 Transcript Type and 15 Sort Order. Tab over to the value column to make changes for parameter 03 and 15. The Transcript type must match the type you entered during the "Ordering Transcripts" step. When you change parameter 15, there will be five options listed. Enter the number that you need.

|                  |                                           |             |      |                             |                   | El Insert El Delete - Fe Conv               |
|------------------|-------------------------------------------|-------------|------|-----------------------------|-------------------|---------------------------------------------|
| RINTER CONTRU    |                                           |             |      |                             |                   |                                             |
| Prin             | WEB                                       | Submit Time |      |                             | PDF Font Size     |                                             |
| Special P        | IRANVIEB                                  | MIME Type   | None |                             | Delete After Days |                                             |
| U                | 165 04                                    | PDF Font    |      |                             | Delete After Date |                                             |
| PARAMETER VAL    | JES                                       |             |      |                             |                   | 🖬 Insert 🗖 Delete 🥤 Copy                    |
| mber *           | Parameters                                |             |      | Values                      |                   |                                             |
| 1                | Transcript Population File                |             |      | N                           |                   |                                             |
| 2                | ID and Seq as XXXXXXXXX000                |             |      | %                           |                   | <ul> <li>Customize these fields.</li> </ul> |
| 3                | Transcript Type                           |             |      |                             |                   | Customize these fields                      |
| 4                | Transcript Printer                        |             |      | 96                          |                   | i.e. Transcript Type: COMM                  |
| 5                | Address Selection Date                    |             |      | 07/23/2018                  |                   | Address Calenting Dates Taday's Date        |
| 6                | Address Priority and Type                 |             |      | 1MA                         |                   | Address Selection Date: Today's Date        |
| 7                | Official Transcript Request               |             |      | N                           |                   |                                             |
| 8                | Campus Selection Indicator                |             |      | N                           |                   |                                             |
| 9                | Campus Selected                           |             |      |                             |                   |                                             |
| 0                | Control Report                            |             |      | N                           |                   |                                             |
| 1                | Page Alignment                            |             |      | N                           |                   |                                             |
| 2                | Run in sleep/wake mode (Y/N)              |             |      | N                           |                   |                                             |
| 3                | Sleep interval                            |             |      | 60                          |                   |                                             |
| 4                | Substitute In Progress Title              |             |      |                             |                   |                                             |
| 5                | Sort Order                                |             |      | 5                           |                   |                                             |
| 5                | Process rosts awaiting grades?            |             |      | N                           |                   |                                             |
| 7                | Process rosts awaiting degrees            |             |      | N                           |                   |                                             |
| 3                | Web Self Service Options                  |             |      |                             |                   |                                             |
| 9                | Web Payment Options                       |             |      |                             |                   |                                             |
| )                | Print Expanded Hours Formats              |             |      | N                           |                   |                                             |
| 1                | Print Expanded Issued To                  |             |      | 30                          |                   |                                             |
| 2                | Print Expanded Address                    |             |      | 30                          |                   |                                             |
| 3                | Print Formatted Current Name              |             |      |                             |                   |                                             |
| ( 🔍 1 of 1 )     | 50 V Per Page                             |             |      |                             |                   | Record                                      |
| LENGTH: 4 TY     | PE: Character O/R: Required M/S: Multiple |             |      |                             |                   |                                             |
| Select by transi | cript type (TPRT).                        |             |      |                             |                   |                                             |
| UBMISSION        |                                           |             |      |                             |                   | 🖬 Insert 🛛 Delete 🧗 Copy                    |
|                  | Save Parameter Set as                     |             |      | Hold / Submit Hold   Submit |                   |                                             |
| Na               | me Description                            |             |      |                             |                   |                                             |

**▲** <u>×</u>

5. NEXT BLOCK to Submission Block

Only for the first time you run this process, you will need to **check SAVE PARAMETERS** and **SUBMIT**. These values will automatically populate the next time you run this process.

- 6. **SAVE.**
- 7. Transcripts will now "print" to your email where you can then actually print from the web-print file.

#### **SEE BELOW FOR PARAMETER VALUES:**

| Number | Parameters                     | Values                 |
|--------|--------------------------------|------------------------|
| 01     | Transcript Population File     | Ν                      |
| 02     | ID and Sequence as XXXXXXXXX00 | %                      |
| 03     | Transcript Type*               | (enter type code here) |
| 04     | Transcript Printer             | %                      |
| 05     | Address Selection Date         | (enter today's date)   |
| 06     | Address Priority and Type      | 1MA                    |
| 07     | Official Transcript Request    | Ν                      |
| 08     | Campus Selection Indicator     | Ν                      |
| 09     | Campus Selected                | (nothing required)     |
| 10     | Control Report                 | Ν                      |
| 11     | Page Alignment                 | Ν                      |
| 12     | Run in sleep/wake mode (Y/N)   | Ν                      |
| 13     | Sleep interval                 | 60                     |
| 14     | Substitute in Progress Title   | (nothing required)     |
| 15     | Sort Order*                    | 5                      |
| 16     | Process rqsts awaiting grades? | Ν                      |
| 17     | Process rqsts awaiting degrees | Ν                      |
| 18     | Web Self Service Options       | (nothing required)     |
| 19     | Web Payment Options            | (nothing required)     |
| 20     | Print Expanded Hours Formats   | Ν                      |
| 21     | Print Expanded Issued To       | 30                     |
| 22     | Print Expanded Address         | 30                     |
| 23     | Print Formatted Current Name   | (nothing required)     |
|        | *These are not default values. | They must be entered.  |

# PLEASE READ:

Printing of internal transcripts is for **advising and internal academic purposes only.** In compliance with the Family Educational Rights and Privacy Act (FERPA), transcript information may not be released to a third party by a department; to do so would violate this Federal law and may lead to the loss of Federal funding (including financial aid) to the University. Only the Registrar's Office may do so after having received the student's written permission. For questions regarding FERPA, please contact The Office of the Registrar at 724-357-2217.

Additionally, if a student has a financial hold, it is the University's policy to withhold grades, transcripts, diplomas and registration. This transcript may not be used to circumvent that procedure. Students with holds may **not** have access to a printed transcript of any type.

#### Thank you for helping us comply with these two important IUP policies!